## **Guidelines to submit an application for Freeport Certificate;**

A simple instruction through the submission of application for Freeport Certificate:

- 1. Please enter (<u>www.eregulations.mu</u>) to create an account as a new user. Once on the website you click on the link; <u>Freeport Licensing System</u>, thereafter you will find the other link: <u>New User</u>, <u>Click here to Create account</u>.
- Once your account has been created, you should go back to the home page (<u>www.eregulations.mu</u>), where there is registered user then you fill in the Login Name and Password you have created.
- 3. The page for Freeport Certificate will then be displayed. To apply for Freeport Certificate, you should click on <u>Apply for a Freeport Certificate</u>.
- 4. You then fill in the form accordingly and upload the <u>company Certificate of</u> <u>Incorporation</u> and <u>Business Registration Card</u>. Then you click on the **Save** and **Submit** button.